# myguide

Configure MyGuide for QUICK HELP

myguide.org

#### Welcome to MyGuide

In this guide we will learn how to configure MyGuide for QUICK HELP

| salesforce                                                                                                    | Search Search                                                                                                    | Q Switch to Lightning Experience Deeksha Khaira $st$                                                                                                    | Setup Help Sales 🔻                                                                                                    |
|----------------------------------------------------------------------------------------------------|----------------------------------------------------------------------------------------------------|----------------------------------------------------------------------------------------------------|----------------------------------------------------------------------------------------------------|
| Home Chatter Campaigns<br>Create New v<br>Recent Items<br>The m<br>Decksha Khaira<br>East<br>Khaira<br>Khaira<br>MyGuide InApp<br>MyGuide Unity<br>MyGuide Static | Leads       Accounts       Contacts       Opportunities       Ford         Piday February 8, 2019       Friday February 8, 2019            Hide Feed           Post            File         New Event        More ▼          Share an update, @mention someone            Sort By Latest Posts            There are no updates. | Recommendations       More         Download Salesforce       Run your business         Tom your business       Tom your business         Tom your business       Tom your business <tr< th=""><th>Winter '19 for Developers</th></tr<> | Winter '19 for Developers                                                                                                    |
| -                                                                                                    | Calendar<br>Today 2/8/2019<br>You have no events scheduled for the next 7 days.                                                                                                    | New Event                                                                                                    | Calendar Help ?<br>February 2019 ><br>Sun Mon Tue Wed Thu Fri Sat<br>27 78 29 30 31 01 02<br>03 04 05 06 07 03 09<br>10 11 12 13 14 15 16<br>17 18 19 20 21 22 23 |

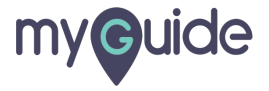

#### Click on "Setup"

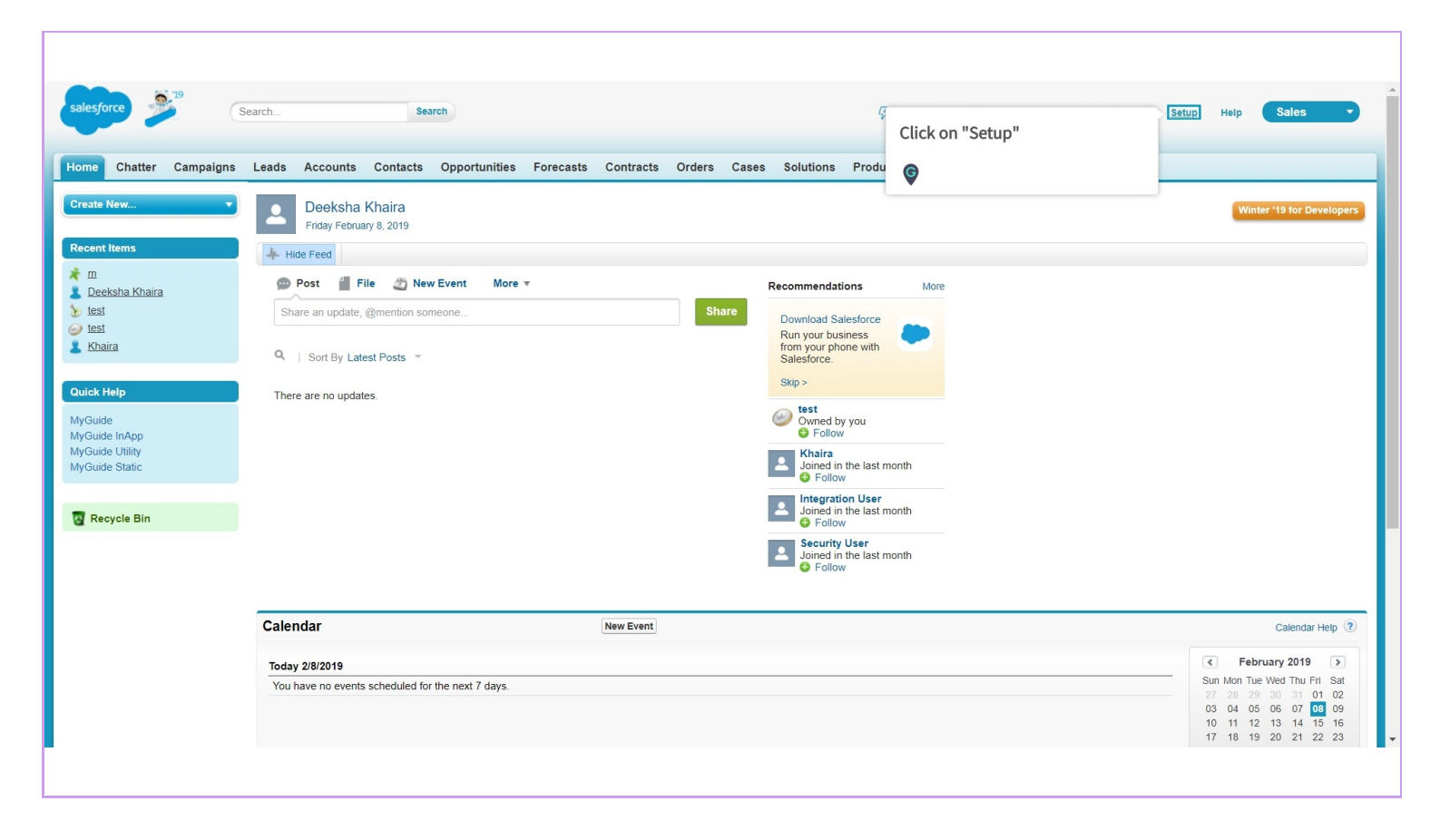

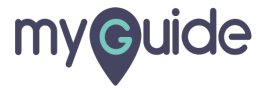

#### Search for "Home Page Layout"

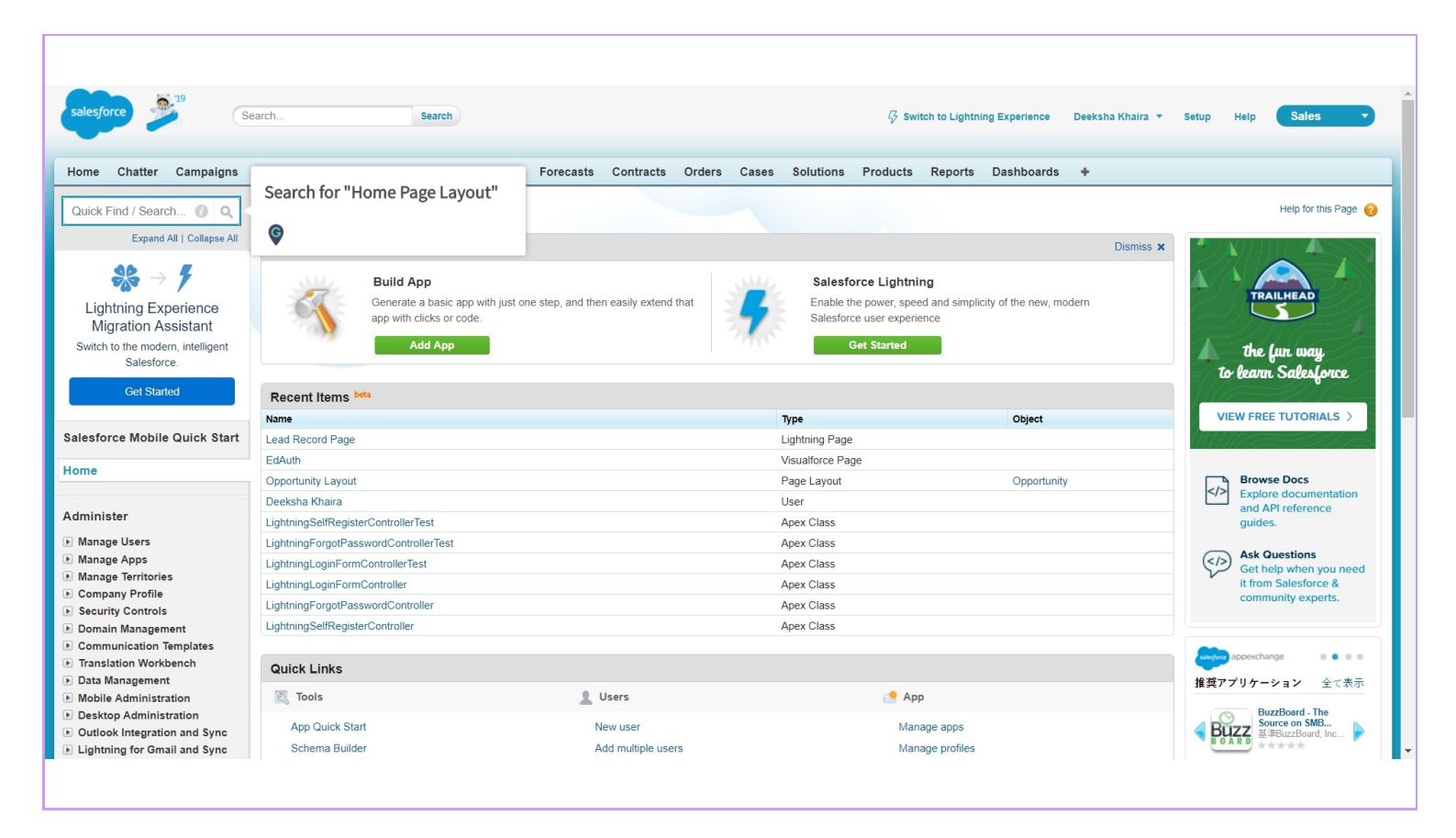

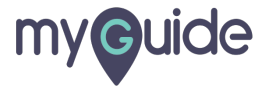

### Click on "Home Page Layouts"

| alesforce                                                                             | Search Search                                                                                                    | unitian Eastanate Contracto Ordero Con        | Switch to Lightning Solutions Products Products                                                            | j Experience Deeksha Khaira 🔻 | Setup Help Sales •                                                                    |  |  |
|---------------------------------------------------------------------------------------|----------------------------------------------------------------------------------------------------|-----------------------------------------------|----------------------------------------------------------------------------------------------------|-------------------------------|---------------------------------------------------------------------------------------|--|--|
| iome Chatter Campaigns                                                                | Cetting Started                                                                                                    | annues rorecasta contracta ordera cas         |                                                                                                    | Dismiss X                     | Help for this Page 🥹                                                                  |  |  |
| ilid<br>Customize<br>Phome<br>Home Page Componer<br>Home Page Layouts<br>Custom Links | Build App<br>Generate a basic app w                                                                                                    | th just one step, and then easily extend that | Salesforce Lightning<br>Enable the power, speed and simplicit<br>Salesforce user experience<br>Get Started | y of the new, modern          | trail HEAD<br>the fun way<br>to learn Salesforce                                      |  |  |
|                                                                                       | Name<br>Lead Record Page                                                                                                    |                                               | <b>Type</b><br>Lightning Page                                                                              | Object                        | VIEW FREE TUTORIALS >                                                                 |  |  |
|                                                                                       | EdAuth<br>Opportunity Layout<br>Deeksha Khaira<br>LightningSelfRegisterControllerTest                                                          |                                               | Visualforce Page<br>Page Layout<br>User<br>Apex Class                                                      | Opportunity                   | Browse Docs     Explore documentation     and API reference     guides.               |  |  |
|                                                                                       | LightningForgotPasswordControllerTest<br>LightningLoginFormControllerTest<br>LightningLoginFormController<br>LightningForgotPasswordController |                                               | Apex Class<br>Apex Class<br>Apex Class<br>Apex Class                                                       |                               | Ask Questions<br>Get help when you need<br>it from Salesforce &<br>community experts. |  |  |
|                                                                                       | LightningSelfRegisterController Quick Links                                                                                                    |                                               | Apex Class                                                                                                 |                               | testers appexchange ・・・<br>推奨アプリケーション 全て表示                                            |  |  |
|                                                                                       | App Quick Start<br>Schema Builder                                                                                                    | New user<br>Add multiple users                | Manage apps<br>Manage profiles                                                                             |                               | Zenkraft Multi-Carrier<br>  ship<br>基策ZenKraft Limit<br>(19)                          |  |  |

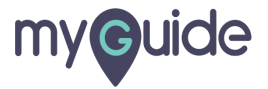

#### Click on "Edit"

To edit "DE Default" layouts

| salesforce                                        | earch                          | Search                                    |                         | ₿ Switch             | to Lightning Experience           | Deeksha Khaira 🔹          | Setup Help                | Sales -                   |
|---------------------------------------------------|--------------------------------|-------------------------------------------|-------------------------|----------------------|-----------------------------------|---------------------------|---------------------------|---------------------------|
|                                                   |                                |                                           |                         |                      |                                   |                           |                           |                           |
| Home Chatter Campaigns                            | Leads Accounts Conta           | cts Opportunities Forecasts Con           | tracts Orders Cases     | Solutions Products I | Reports Dashboards                | +                         |                           |                           |
| Quick Find / Search 🕧 Q                           | Home Page Lav                  | outs                                      |                         |                      |                                   |                           |                           | Help for this Page 🔞      |
| Expand All   Collapse All                         | Tienie Fage Eay                |                                           |                         |                      |                                   |                           |                           |                           |
| 66 . <b>/</b>                                     | This page allows you to create | e different tab layouts for the Home Tab. |                         |                      |                                   |                           |                           |                           |
| $\rightarrow$ 7                                   |                                |                                           |                         | AB                   | C   D   E   F   G   H   I   J     | K   L   M   N   O   P   G | 0   R   S   T   U   V   1 | W   X   Y   Z   Other All |
| Lightning Experience                              |                                | Page                                      | E Layout Assignment New |                      |                                   |                           |                           |                           |
| Switch to the modern intelligent                  | Action Name +                  | Created By                                |                         | 1                    | ast Modified By                   |                           |                           |                           |
| Salesforce.                                       | Edit   Del DE Default          | Deeksha Khaira, 1/9/2019 10:48            | PM                      | [                    | <u>Deeksha Khaira</u> , 1/31/2019 | 2:24 AM                   |                           |                           |
| Get Click on "Edi                                 | t"                             |                                           |                         | A B                  | C   D   E   F   G   H   I   J     | K   L   M   N   O   P   G | 0   R   S   T   U   V   ' | W   X   Y   Z   Other All |
| Salanforce M. To edit "DE Defa                    | ault" layouts                  |                                           |                         |                      |                                   |                           |                           |                           |
| G                                                 |                                |                                           |                         |                      |                                   |                           |                           |                           |
| Home                                              |                                |                                           |                         |                      |                                   |                           |                           |                           |
|                                                   |                                |                                           |                         |                      |                                   |                           |                           |                           |
| Administer                                        |                                |                                           |                         |                      |                                   |                           |                           |                           |
| Manage Users     Manage Apps                      |                                |                                           |                         |                      |                                   |                           |                           |                           |
| Manage Territories                                |                                |                                           |                         |                      |                                   |                           |                           |                           |
| Company Profile     Security Controls             |                                |                                           |                         |                      |                                   |                           |                           |                           |
| Domain Management                                 |                                |                                           |                         |                      |                                   |                           |                           |                           |
| Communication Templates     Translation Workbench |                                |                                           |                         |                      |                                   |                           |                           |                           |
| Data Management                                   |                                |                                           |                         |                      |                                   |                           |                           |                           |
| Mobile Administration     Desktop Administration  |                                |                                           |                         |                      |                                   |                           |                           |                           |
| Outlook Integration and Sync                      |                                |                                           |                         |                      |                                   |                           |                           |                           |
| Lightning for Gmail and Svnc                      |                                |                                           |                         |                      |                                   |                           |                           |                           |
|                                                   |                                |                                           |                         |                      |                                   |                           |                           |                           |
|                                                   |                                |                                           |                         |                      |                                   |                           |                           |                           |

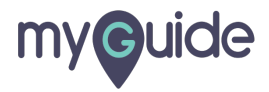

#### Select "Quick Help"checkbox

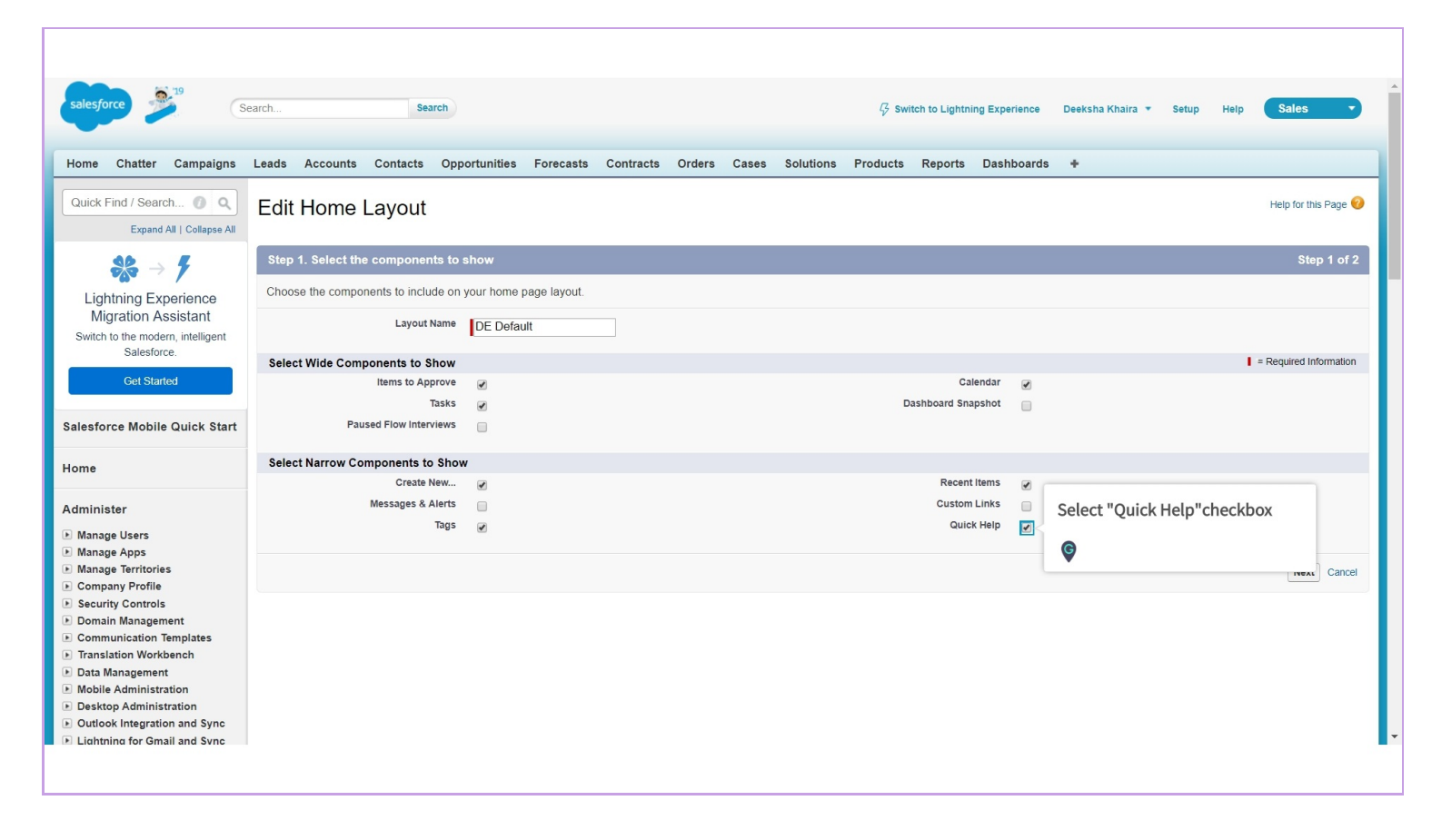

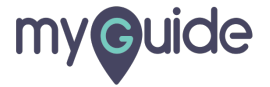

#### Click on "Next"

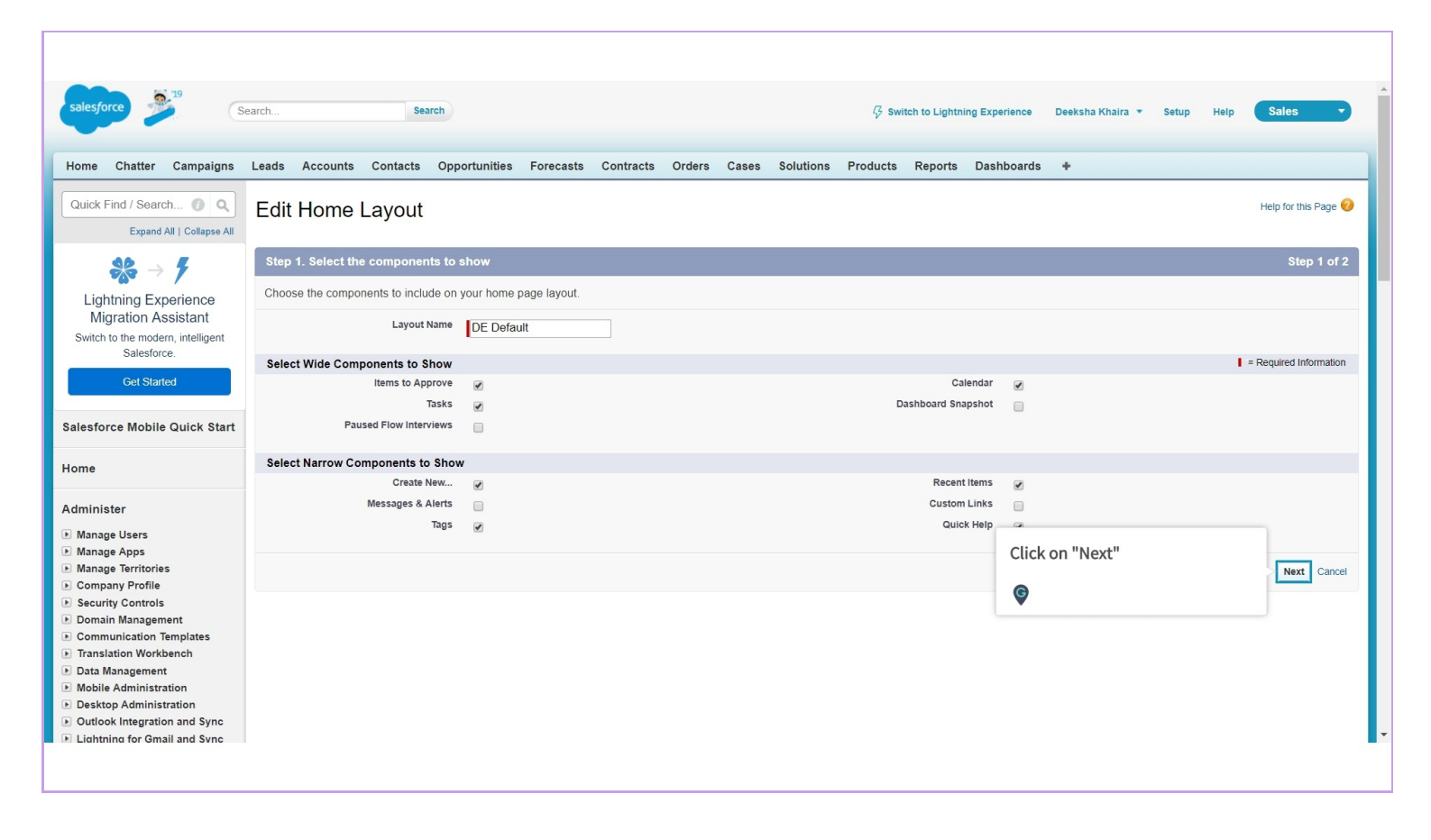

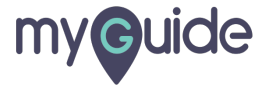

#### Click on "Save"

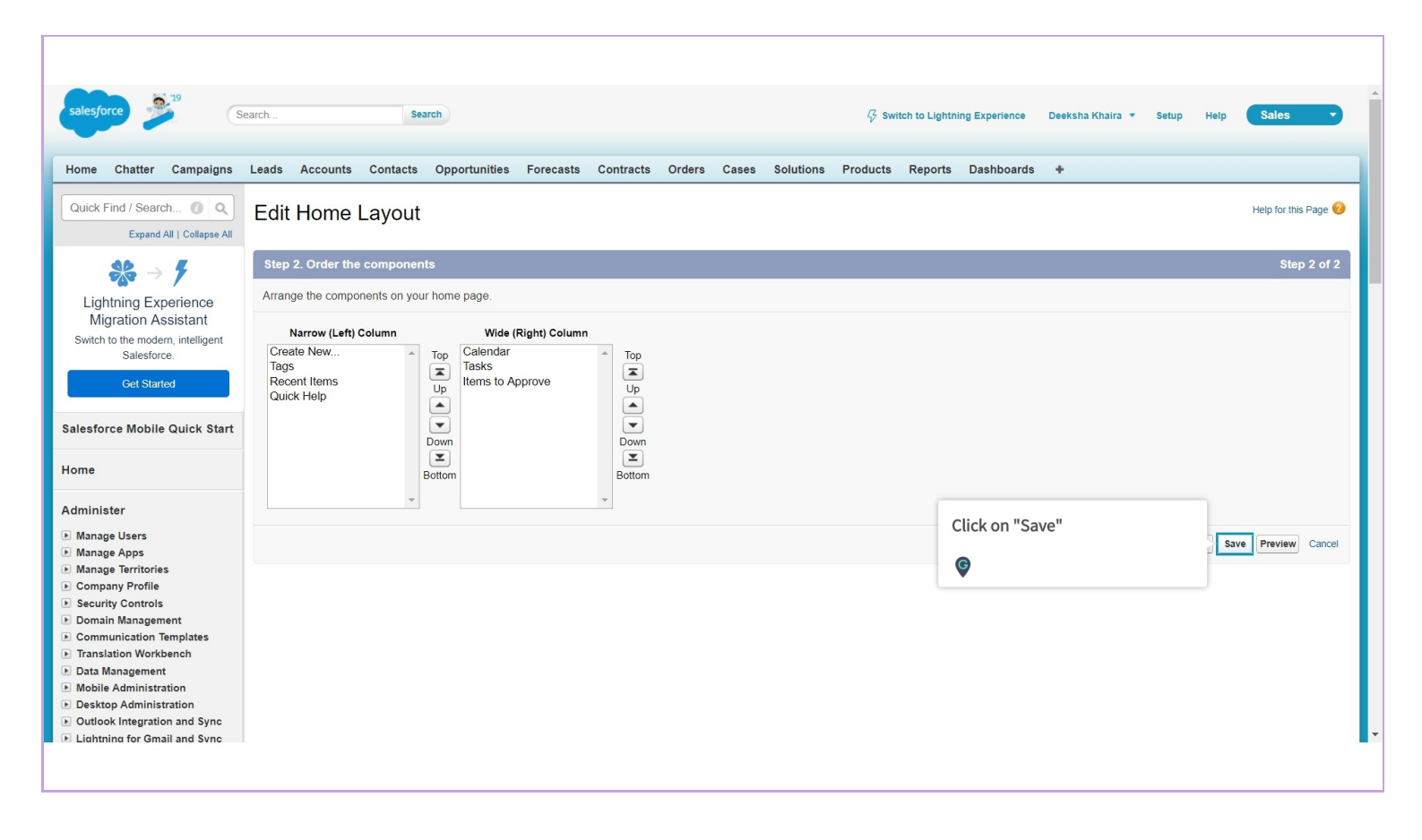

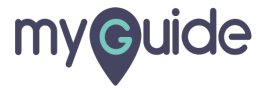

#### Go back to Home Page

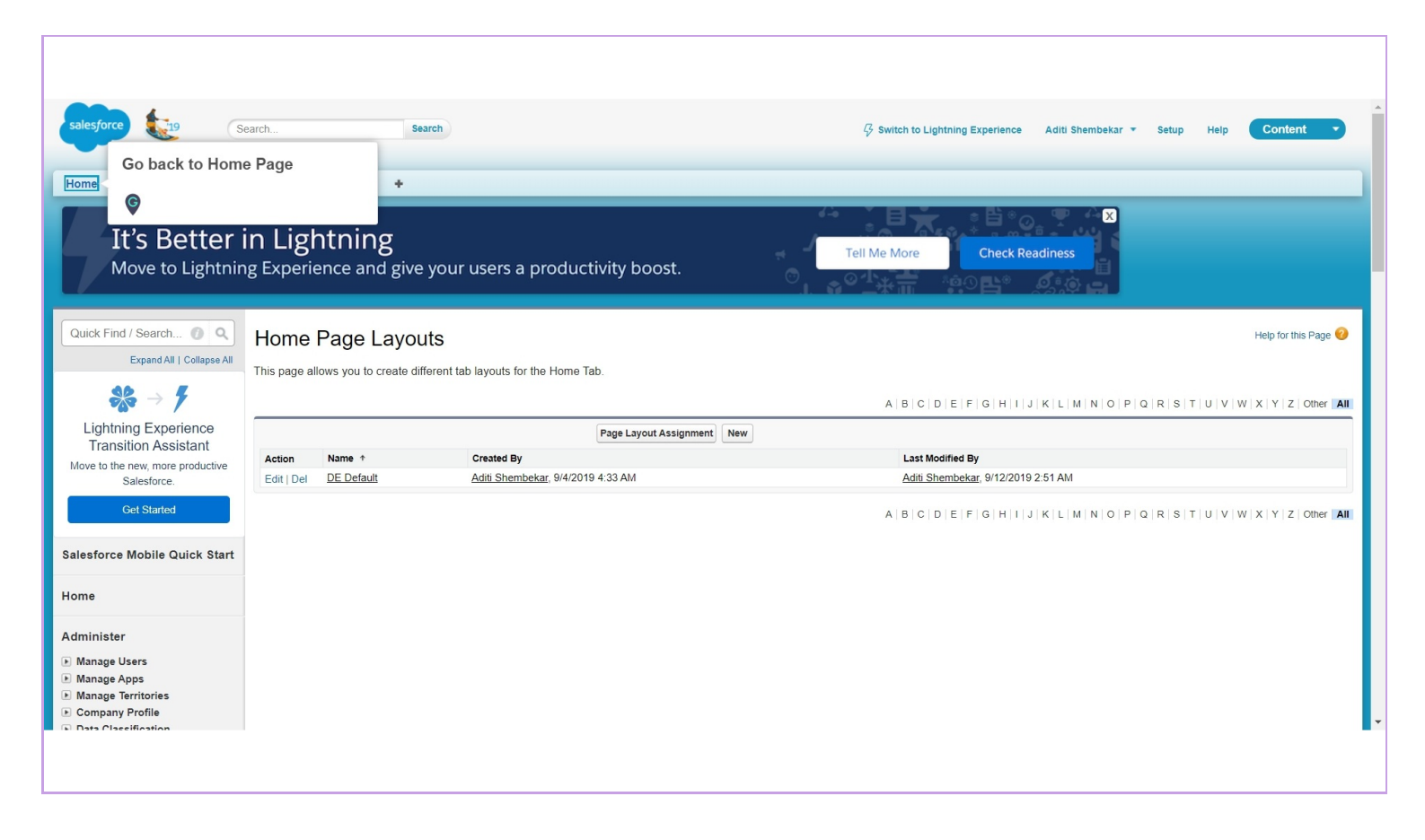

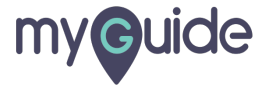

#### Now, MyGuide link is visible in Quick Help

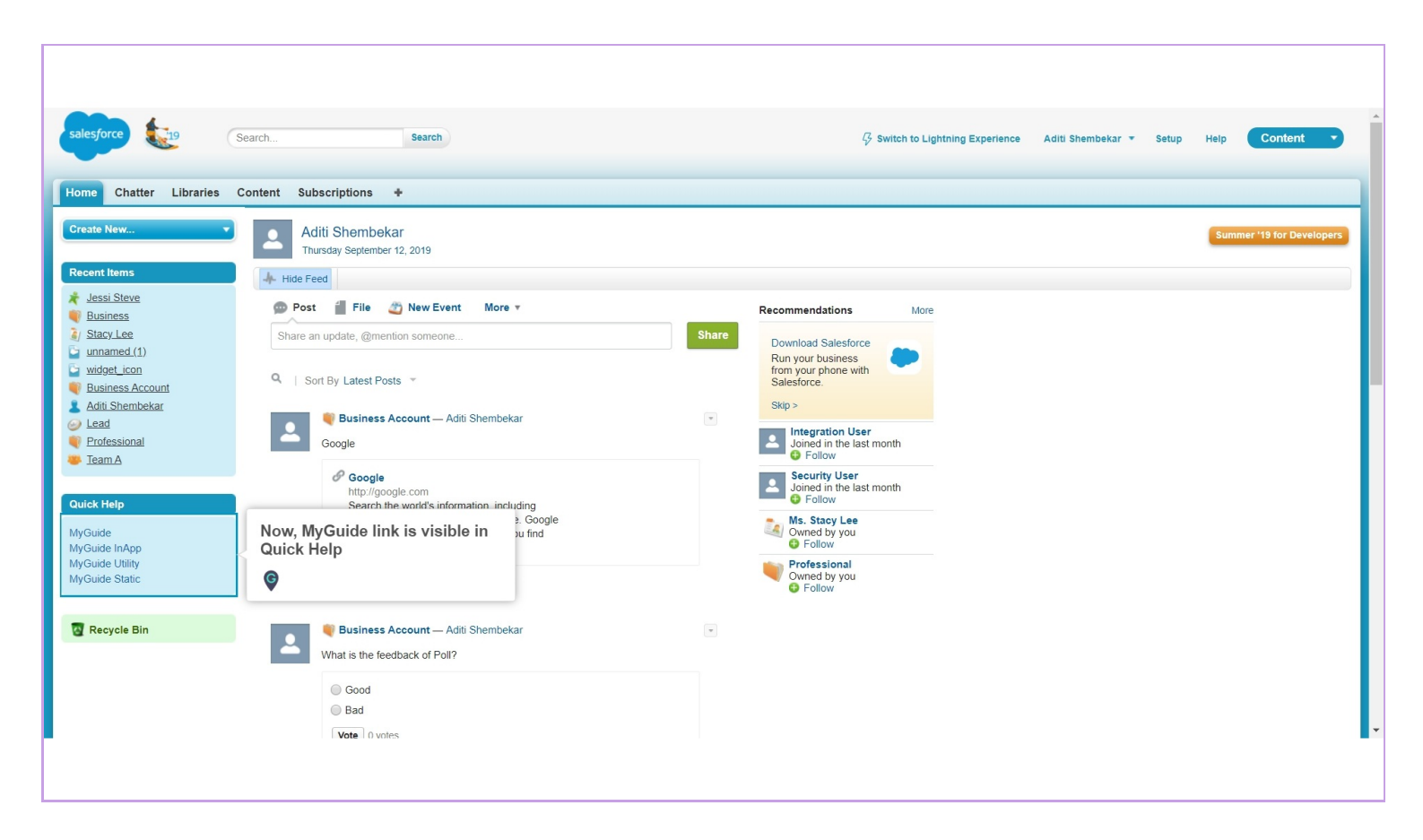

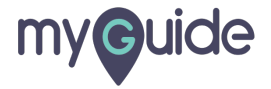

## **Thank You!**

myguide.org

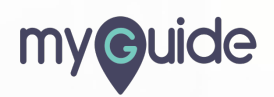